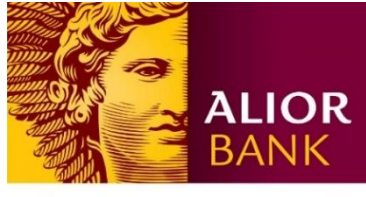

WYŻSZA KULTURA. BANK NOWOŚCI.

# INSTRUKCJA PIERWSZEGO LOGOWANIA DO SYSTEMU ALIOR BUSINESS

## Krok 1.

Aby zalogować się po raz pierwszy do bankowości internetowej dla klientów biznesowych Alior Business, wejdź na stronę https://ba.aliorbank.pl

## Krok 2.

W polu **"Identyfikator**", wpisz swój CIF/ Numer Klienta, którego używasz do zalogowania się w **BusinessPro** i kliknij **"Dalej**". Otrzymasz SMS-a z hasłem startowym na Twój zaufany numer telefonu podany w banku. Przeczytaj uważnie jego treść i upewnij się, że dotyczą logowania do systemu Alior Business. Jeżeli nie otrzymałeś kodu SMS prosimy o kontakt z infolinią banku pod numerem (+48) 12 370 70 00

| Zalogui sie do Alior Business                                                                                                    | Zaloguj się do Alior Business                        |
|----------------------------------------------------------------------------------------------------|------------------------------------------------------|
| Mentyfikator () ()<br>Wpraz logn                                                                                                    | Identyfikator (j)                                    |
| Dulay Pacard system Aller Business 1 usions 1 - Topics transferred the Business 1 usions 1 - Topics transferred transferred to the Business 1 - Theory hands a line, capit truther do adgardingenia. | Dalej                                                |
|                                                                                                    | Исяльський 12.377 7000                               |
| (f) Bezpieczeństwo                                                                                                    | EN   PL Kontakt   Polityka Cookies II: Alice Bank SA |

#### Nie pamiętasz swojego Numeru Klienta (CIF)?

Twój Numer Klienta (CIF) znajdziesz w dokumentach otrzymanych od doradcy, np. w umowie ramowej. Jeśli nie znasz swojego Numeru Klienta odwiedź naszą najbliższą placówkę.

# Krok 3.

W polu "Wpisz swoje hasło startowe" wprowadź otrzymane SMS-em hasło startowe i kliknij przycisk "Dalej"

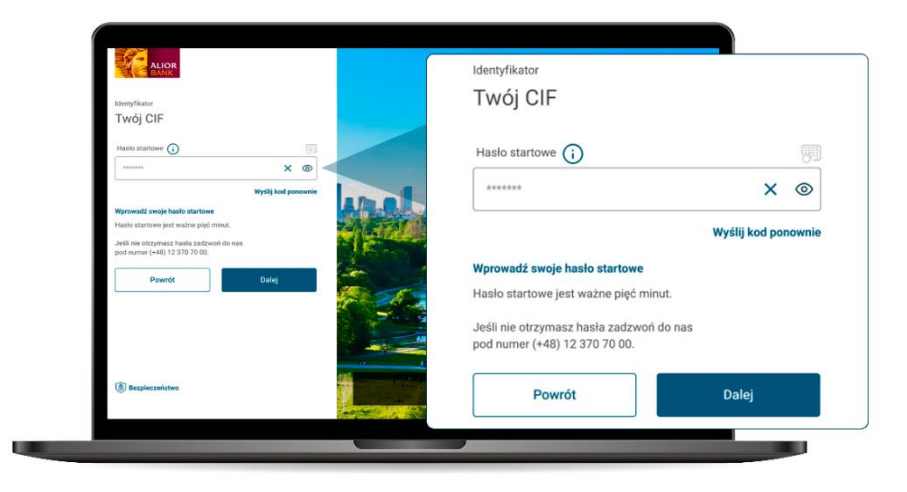

## Ważne!

Na ekranie hasła startowego pojawi się obrazek bezpieczeństwa, który został przez Ciebie ustawiony w **BusinessPro**. Możesz go zmienić w kolejnych krokach tego procesu. Obrazek ten będziemy wyświetlać, gdy będziesz logować się do Alior Business, aby zapewnić Cię, że jesteś w Twojej bankowości. Jeśli obrazek bezpieczeństwa się nie wyświetli się lub jest inny niż ten ustawiony przez Ciebie, niezwłocznie przerwij proces logowania i zadzwoń do nas pod numerem (+48) 12 370 70 00.

**Jeśli dostęp do systemu został przez Ciebie zablokowany** zadzwoń pod numer (+48) 12 370 70 00. Zresetujemy Twoje hasło startowe i przejdziesz ponownie do etapu pierwszego logowania.

#### Krok 4.

Gdy poprawnie wpiszesz hasło startowe z SMS-a, poprosimy Cię o zmianę hasła na własne hasło dostępu. Po wpisaniu nowego hasła kliknij "**Dalej**".

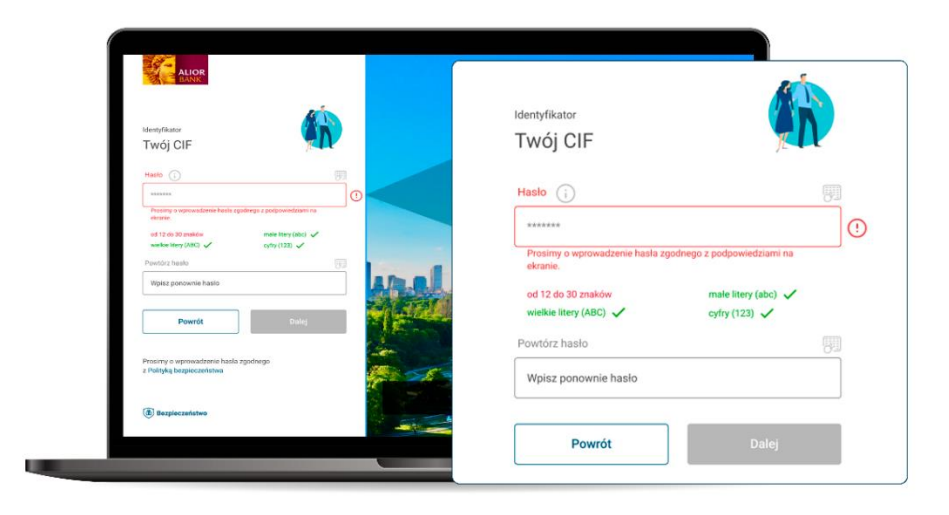

Ustaw hasło dostępu, zgodnie z wymaganiami opisanymi na ekranie. Nie możesz ustawić hasła, które nie będzie spełniało tych wymagań.

## Krok 5.

Możesz pozostawić dotychczasowy lub wybrać nowy obrazek bezpieczeństwa. Będzie on się pojawiał przy każdym logowaniu. Następnie kliknij "**Dalej**".

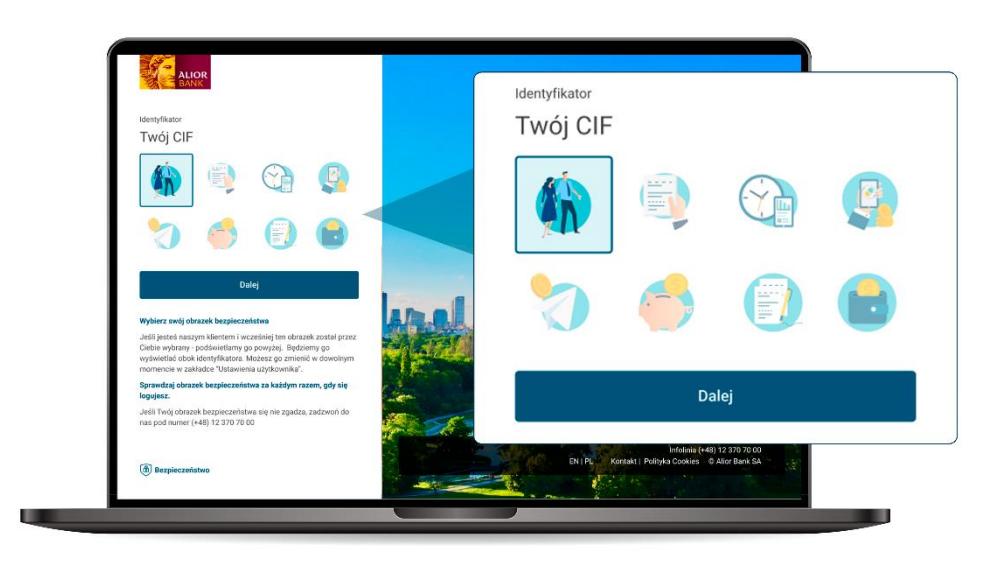

# Krok 6.

Gdy ustalisz hasło dostępu i obrazek bezpieczeństwa automatycznie Cię wylogujemy z systemu. Na ekranie wyświetlimy komunikat "Gotowe! Twoje hasło zostało nadane". Aby się zalogować kliknij "**Zaloguj się**".

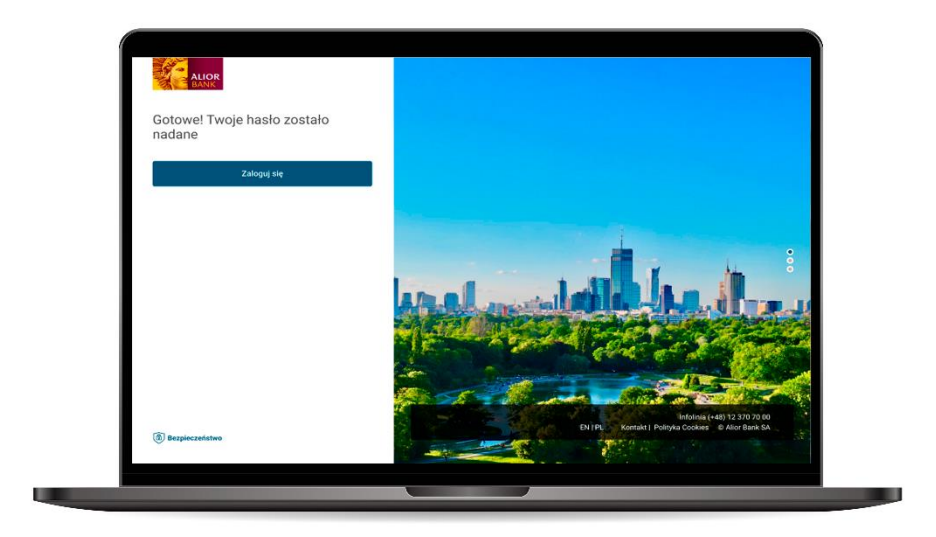

## Krok 7.

W polu "Identyfikator" wpisz swój CIF/Numer Klienta i kliknij "Dalej".

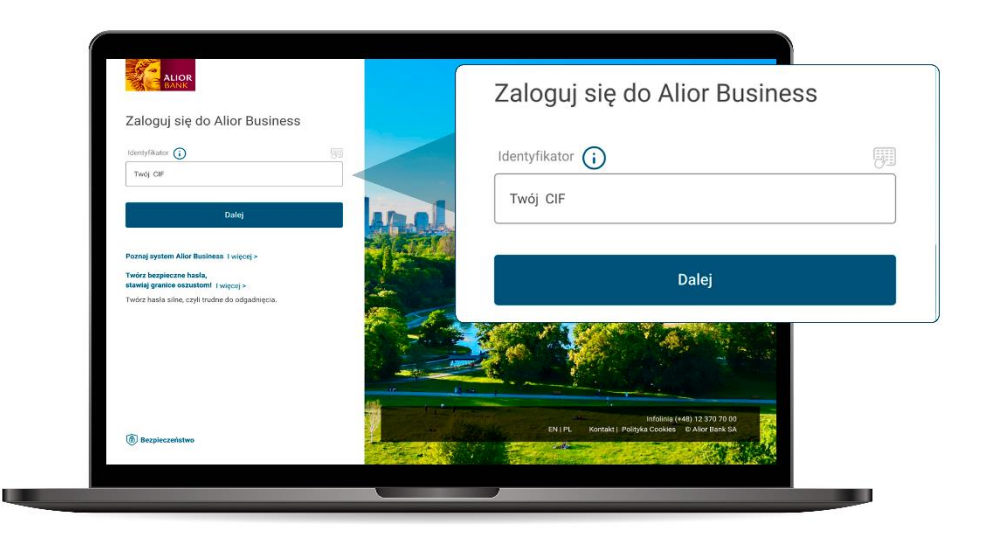

# Krok 8.

Wprowadź wskazane znaki hasła maskowanego, które wcześniej ustawiłeś i kliknij "Dalej".

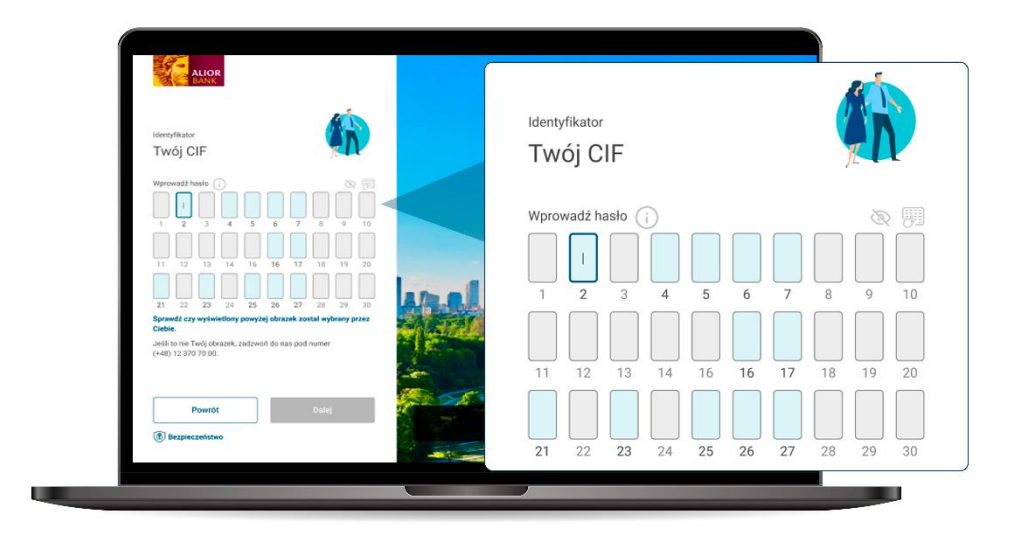

# Krok 9.

Gdy wpiszesz hasło, zostaniesz poproszony o dodanie przeglądarki do listy przeglądarek zaufanych. Jeśli chcesz zapisać dana przeglądarkę kliknij "**Chcę dodać przeglądarkę do zaufanych**".

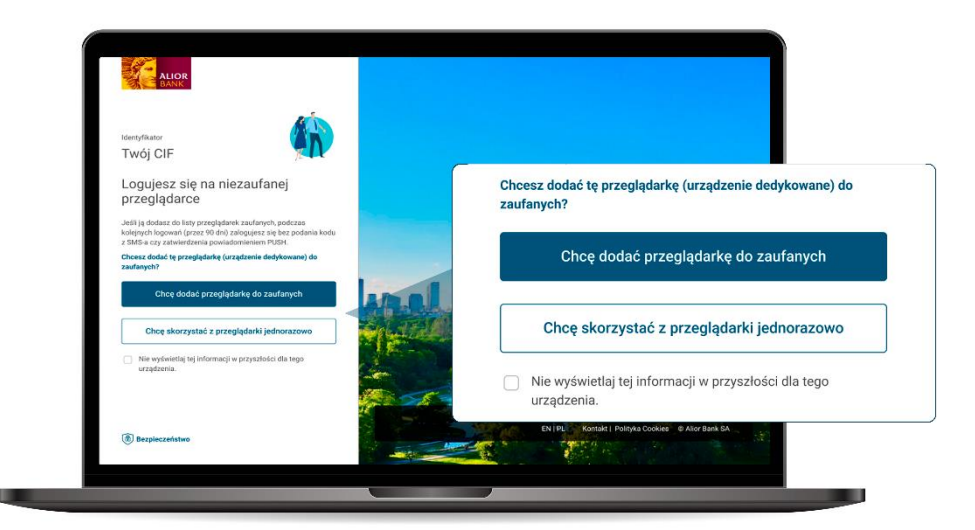

# Ważne!

Jeśli dodasz przeglądarkę do listy zaufanych przeglądarek, podczas kolejnych logowań (przez 90 dni) będziesz zalować się bez podawania kodu z SMS-a czy zatwierdzenia Komunikatem PUSH.

Jeśli nie chcesz dodać przeglądarki do zaufanych i nie chcesz abyśmy Cię o to pytali przy każdym logowaniu, zaznacz: "**Nie wyświetlaj tej informacji w przyszłości dla tego urządzenia**" i kliknij "**Chcę skorzystać z przeglądarki jednorazowo**".

Nieważne co wybierzesz – na tym etapie i tak poprosimy Cię o autoryzację kodem z SMS-a.

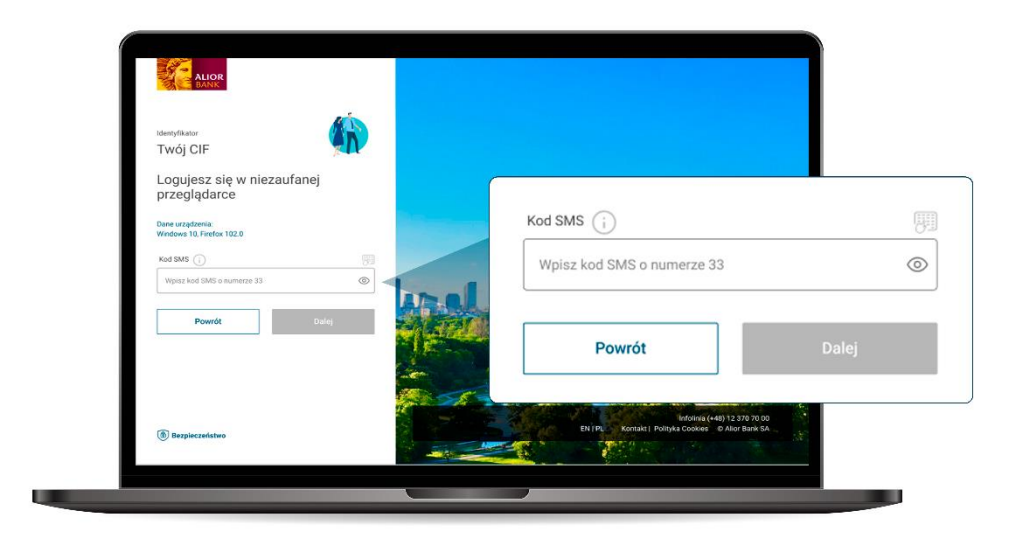

Gdy wpiszesz kod z SMS-a kliknij "Dalej".

# Ważne!

Zawsze weryfikuj treść widomości z kodem SMS lub ekran autoryzacji z Komunikatu PUSH. Upewnij się, że dotyczy jednorazowego logowania z tej przeglądarki do systemu Alior Business.

#### Gotowe!

Korzystaj z Alior Business.

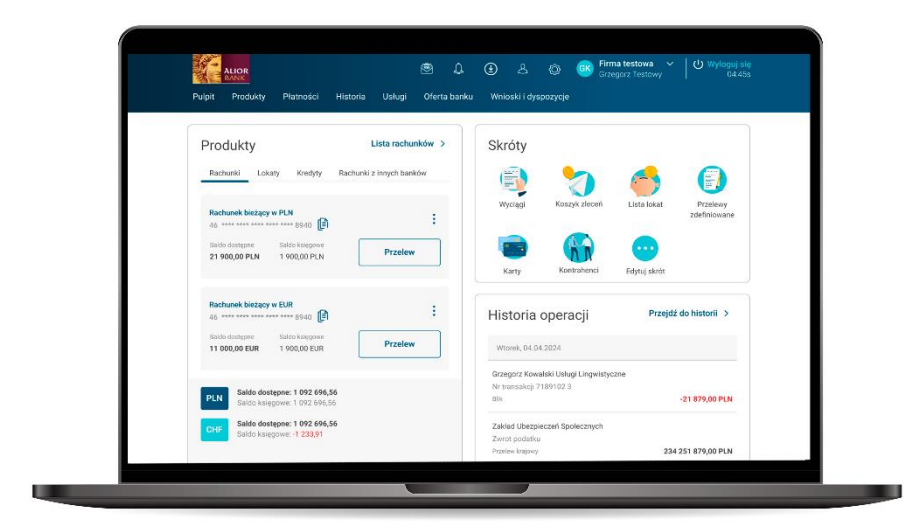